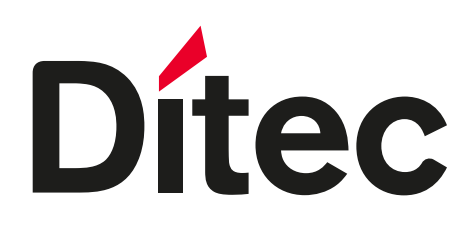

## **ODT866** • Rev. 10-05-2022

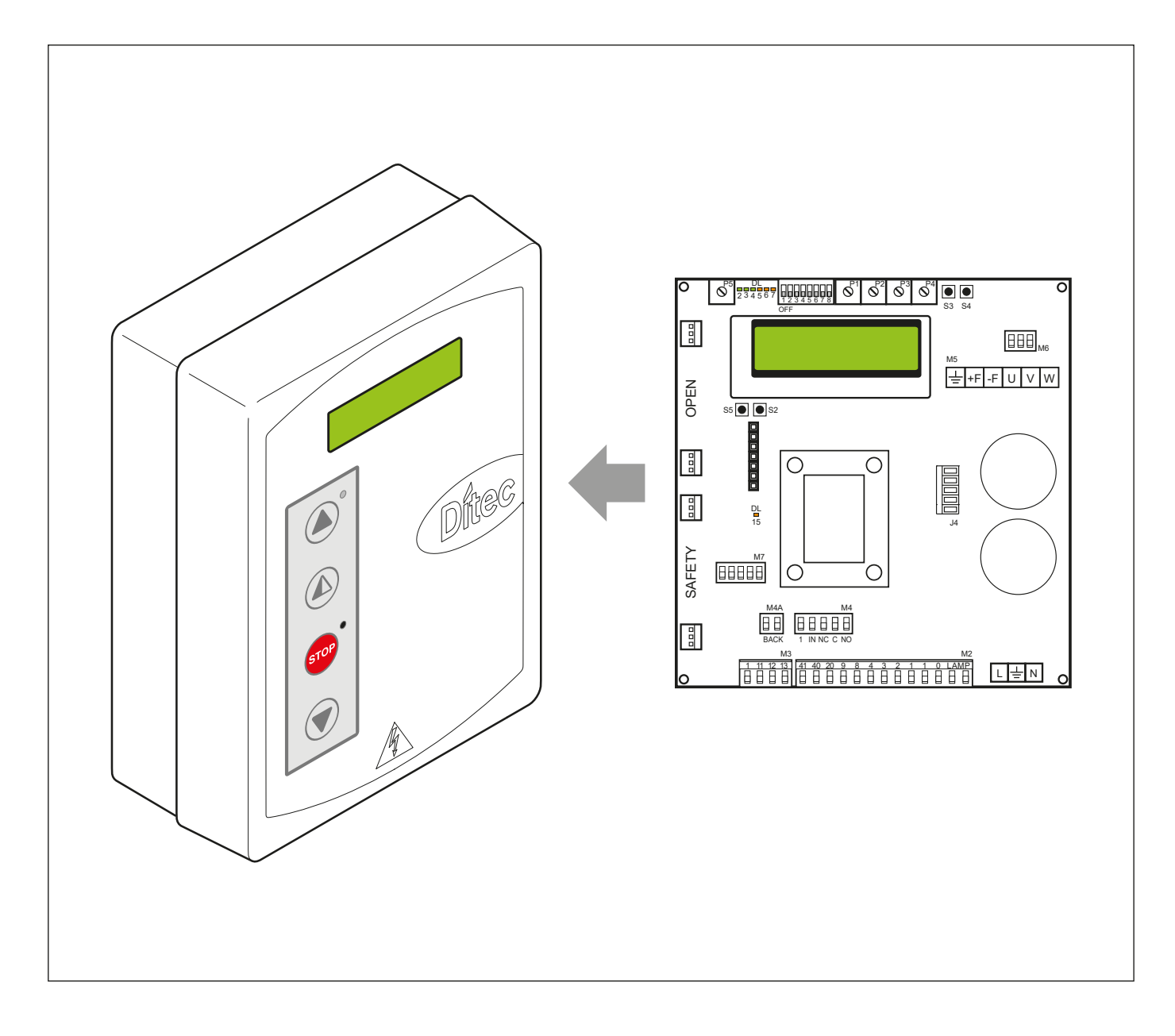

## Manuel de installation du tableau 52E

FR

FN

Avec moteurs K22INV et K10INV avec fins de course équipés de micro-interrupteurs

## Installation manual for 52E control panel

with K22INV and K10INV motors, with limit switches group

www.ditecdoor.com

#### SOMMAIRE DES ARGUMENTS

| Ch. | ArgumentPage                    |
|-----|---------------------------------|
| 1.  | RACCORDEMENTS                   |
| 2.  | RÉGLAGES ET SIGNALISATIONS      |
| 3.  | RACCORDEMENTS ÉLECTRIQUES       |
|     | Smart Reset5                    |
|     | Sector Reset6                   |
|     | Smart Plus7                     |
|     | Sector Plus                     |
|     | Traffic C9                      |
| 4.  | RÉGLAGES FIN DE COURSE          |
| 5.  | RECHERCHE DES DÉFAILLANCES      |
| 6.  | PROGRAMMATION                   |
|     | 6.1 Menu d'installation         |
|     | <b>6.2</b> Menu avancé          |
|     | 6.3 Menu ouverture temporisée13 |
|     | 6.4 Menu de service             |
| 7.  | ALARMES                         |
| 8.  | INTERVERROUILLAGE               |

#### 1. CONSIGNES GÉNÉRALES DE SÉCURITÉ

Cette notice d'installation est destinée exclusivement aux professionnel qualifiés.

L'installation, le raccordement électrique et les réglages doivent être effectuée selon les réglés de Bonne Techniques er respecter la réglementation en vigueur.

Lire attentivement les instructions avant de procéder à l'installation du produit. Une installation erronée peut être source de danger. Les matériaux de l'emballage (plastique, polystyrène, etc) ne doivent pas être abandonnées dans la nature et ne doivent pas être laissés à la portée des enfants, car ils sont une source potentielle de danger.

Avant de procéder à l'installation, vérifier l'intégrité du produit. Ne pas installer le produit à proximité de matières explosives: la présence de gaz ou de vapeurs inflammables représente un grave danger pour la sécurité.

Avant d'installer le automatismes, apporter toutes le modifications structurelles relatives à la réalisation des distances de sécurité et à la protection ou ségrégation de toutes les zones d'écrasement, de cisaillement, d'entraînement et de danger en général. Vérifier que la structure existante ait les qualités requises de robustesse et de stabilité.

Le dispositifs de sécurité (photocellule, barres palpe uses, arrêt d'urgence, etc) doivent être installés en tenant compte des normes et directives en vigueur, des critères de Bonne Technique, de l'emplacement de l'installation, de la logique de fonctionnement du système et des forces dégagées par la porte ou le portail équipés d'automatismes.

Les dispositifs de sécurité doivent protéger les zones éventuelles d'écrasement, de cisaillement, d'entraînement et de danger en général, de la porte ou du portail automatisés. Appliquer la signalisation prévue par la réglementation en vigueur pour localiser les zones dangereuses. Toute installation doit indiquer de façon visible les données d'identification de la porte ou du portail automatisés.

Avant de procéder au raccordement électrique, s'assurer que les données de la plaquette signalétique correspondent à celles du réseau d'alimentation électrique. Prévoir sur le réseau d'alimentation un dispositif de coupure omnipolaire avec une distance d'ouverture des contacts égale ou supérieure à 3 mm. Vérifier qu'en amont de l'installation électrique il y ait

une distance d'ouverture des contacts égale ou supérieure à 3 mm. Vérifier qu'en amont de l'installation électrique il y ait un interrupteur différentiel ainsi qu'une protection contre des surchanges de courant adéquate. Relier la porte ou le portail automatisés à un système de mise à la terre efficace installé conformément aux normes de sécurité

en vigueur. Le constructeur des automatismes décline toute responsabilité au cas où seraient installés des composants incompatibles en termes de sécurité et de bon fonctionnement ou dans le cas où seraient apportées des modifications de quelque nature qu'elles soient sans son autorisation spécifique. En cas de réparation ou de remplacement des produits, sed pièces de rechange originales Ditec. Impérativement être utilisées. L'installateur doit fournir tous les renseignements concernant le fonctionnement automatique, manuel ou de secours de la porte ou du portail automatisés et remettre la notice d'emploi à l'utilisateur.

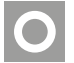

Accessoire en option

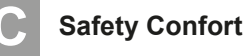

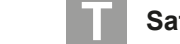

Safety Top

#### Tout droits réservés

Les informations mentionnées dans ce catalogue ont été contrôlées avec la plus grande attention. Toutefois, nous déclinons toute responsabilité en cas d'erreurs, omissions ou approximations dépendant d'exigences techniques ou graphiques.

| INGRESSI |      |                                            |                                                                                                    |  |  |  |  |
|----------|------|--------------------------------------------|----------------------------------------------------------------------------------------------------|--|--|--|--|
| Comando  |      | Funzione                                   | Descrizione                                                                                                    |  |  |  |  |
| 1 2      | N.F. | STOP                                       | Si présent dans le menu de programmation (page 15 point 16)<br>Contact 1-2 activé, l'ouverture du contact implique l'arrêt de la porte |  |  |  |  |
| 1 3      | N.O  | Ouverture                                  | La fermeture du contact active la manœuvre d'ouverture.                                                                                |  |  |  |  |
| 1 4      | N.O  | Fermeture                                  | La fermeture du contact active la manœuvre de fermeture.                                                                               |  |  |  |  |
| 41 40    | N.F  | Sécurité d'inversion                       | L'ouverture du contact de sécurité provoque l'inversion du mouvement (réouverture) lors de la phase de fermeture.                      |  |  |  |  |
| 1 8      | N.F  | Sécurité d'inversion                       | L'ouverture du contact de sécurité provoque l'inversion du mouvement (réouverture) lors de la phase de fermeture.                      |  |  |  |  |
| 1 20     | N.O  | Ouverture partielle                        | La fermeture du contact active une manœuvre d'ouverture partielle de la durée réglée à travers le menu avancé.                         |  |  |  |  |
| 1 11     | N.F  | Position de<br>fermeture                   | L'ouverture du contact signale la position de fermeture.                                                                               |  |  |  |  |
| 1 13     | N.F  | Position<br>d'ouverture                    | L'ouverture du contact signale la position d'ouverture.                                                                                |  |  |  |  |
| 1 12     | N.F  | Position de<br>ralentissement              | L'ouverture du contact signale la position de ralentissement en ouverture.                                                             |  |  |  |  |
| 1 9      | N.O  | Activation de la<br>fermeture avec<br>SLEC | Dans le cas des portes avec SLEC, l'ouverture du contact permet à la porte de fonctionner uniquement avec un homme mort.               |  |  |  |  |

#### CONNECTEURS BORD TABLEAU

| M2  | Sécurité / Commandes  |
|-----|-----------------------|
| М3  | Signal position       |
| M4  | Interverrouil.        |
| M4A | Back                  |
| M5  | Moteur / Frein moteur |

| J4     | Résistance de freinage    |
|--------|---------------------------|
| OPEN   | Carte auxiliaire tableau  |
| SAFETY | Carte auxiliaire sécurité |

| SORTIES      |                                        |                                                                                                    |  |  |  |  |
|--------------|----------------------------------------|----------------------------------------------------------------------------------------------------|--|--|--|--|
| Sortie       | Valeur                                 | Description                                                                                                    |  |  |  |  |
| 1 • +<br>0 • | 24 V = / 0,5 A                         | Alimentation accessoires.<br>Sortie de l'alimentation des accessoires externes avec lampes d'état d'automatisme.                                                                                                    |  |  |  |  |
|              | 230 V~                                 | <b>Flash clignotant (FML).</b><br>Signal non intermittent. (jumper ON sur FML).<br>S'active lors de la manœuvre d'ouverture et de fermeture.                                                                             |  |  |  |  |
| -F •-⊠——• +F | 200 V = / 0,2 A<br>o<br>24 V = / 0,5 A | <b>Frein électrique moteur.</b><br>Réglage automatique avec le choix du modèle de porte dans le menu de programmation. La sortie est active pendant toute la durée du mouvement aussi bien en ouverture qu'en fermeture. |  |  |  |  |
|              | 230 V~ / 6 A                           | Moteur triphasé.                                                                                                    |  |  |  |  |

#### 52E 2. REGOLAZIONI E SETTAGGI

| Trimmer |                 | Description                             |  |  |
|---------|-----------------|-----------------------------------------|--|--|
| P1      | <u>0 s 30 s</u> | Vitesse d'ouverture                     |  |  |
| P2      | <u>0 s 10 s</u> | Vitesse de fermeture                    |  |  |
| Р3      | 0 MAX           | Décélération en ouverture               |  |  |
| P4      | 0 MAX           | Réglage de la décélération de fermeture |  |  |
| Р5      | 0 MAX           | Réglage du contraste de l'écran         |  |  |

| Commutateur | Description                                                                              | OFF        | ON      |
|-------------|------------------------------------------------------------------------------------------|------------|---------|
| DIP 1       | Usage futur                                                                              | -          | -       |
| DIP 2       | Accès au menu avancé                                                                     | Désactivé. | Activé. |
| DIP 3       | Activation trimmers                                                                      | Désactivé. | Activé. |
| DIP 4       | <b>Compteur</b><br>TOT: Nombre de manœuvres<br>SVC: Manœuvres manquantes au menu service | Désactivé. | Activé. |
| DIP 5       | Accès au menu service                                                                    | Désactivé. | Activé. |
| DIP 6       | Afficheur données fonctionnement porte<br>(F. Travail, C. Bus, C. Pic, T. Bus)           | Désactivé. | Activé. |
| DIP 7       | Usage futur                                                                              | -          | -       |
| DIP 8       | Menu fonctionnement cyclique                                                             | Désactivé. | Activé. |

| VOYANT | Allumé                | Boutons | Description                |
|--------|-----------------------|---------|----------------------------|
| DL2    | Position de fermeture | S2      | UTILISÉ POUR PROGRAMMATION |
| DL3    | Ralentissement        | S3      | NON UTILISÉ                |
| DL6    | Ouverture partielle   | S4      | NON UTILISÉ                |
| DL7    | Position d'ouverture  | S5      | UTILISÉ POUR PROGRAMMATION |
| DL15   | Autostart             |         |                            |

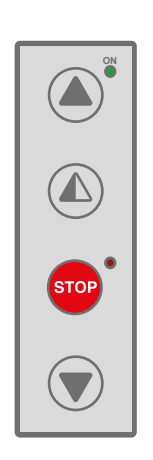

|                                                       | Fonctionnement<br>Standard                                                                                                    | Fonctionnement<br>Programmation |
|-------------------------------------------------------|----------------------------------------------------------------------------------------------------|---------------------------------|
| Bouton                                                | Voyant                                                                                                    | Bouton                          |
| Active la manœuvre<br>d'ouverture.                    | <ul> <li>Le voyant vert allumé signale la présence de tension 24 V=.</li> </ul>                                                                                                    | Défilement menu                 |
| Active la manœuvre<br>d'ouverture partielle.          |                                                                                                    | Confirmer                       |
| Active et désactive<br>la fonction d'ARRÊT<br>(STOP). | <ul> <li>Le voyant rouge allumé signale l'activation du STOP.</li> <li>Le voyant rouge clignotant signale l'activation des dispositifs de sécurité.</li> <li>Le voyant rouge à clignotement bref signale que le seuil de service a été atteint</li> </ul> |                                 |
| Active la manœuvre<br>de fermeture.                   |                                                                                                    | Défilement menu                 |

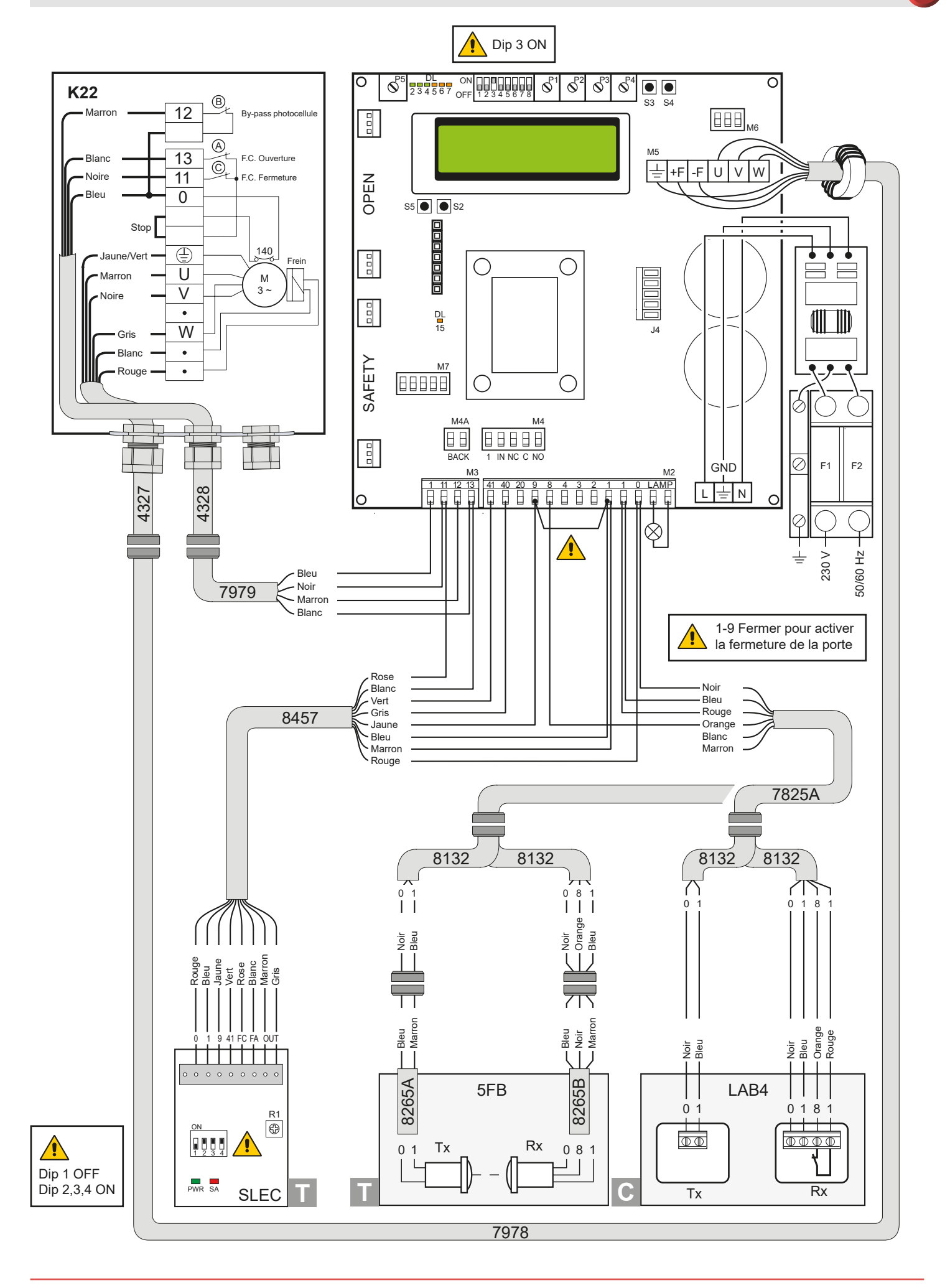

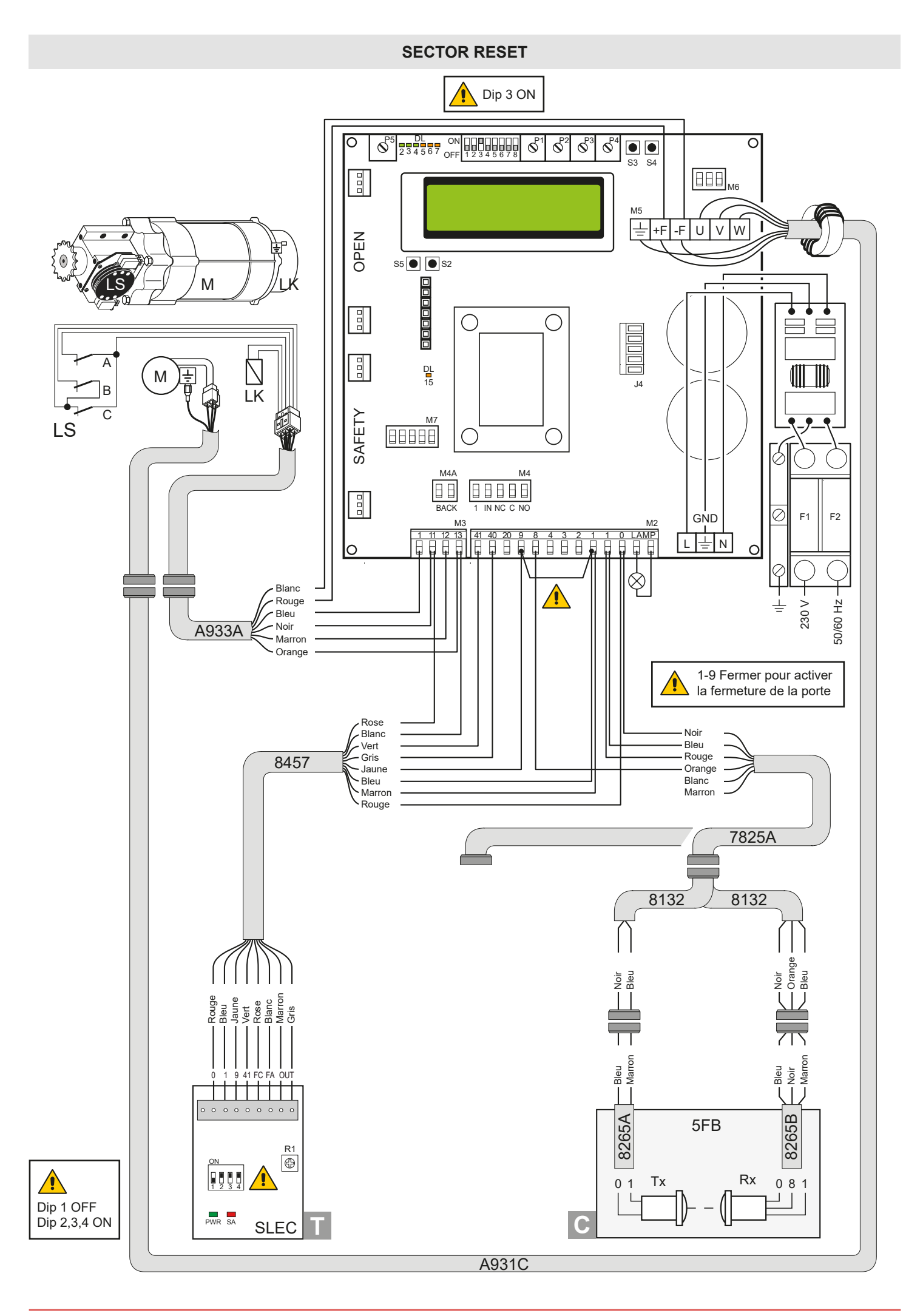

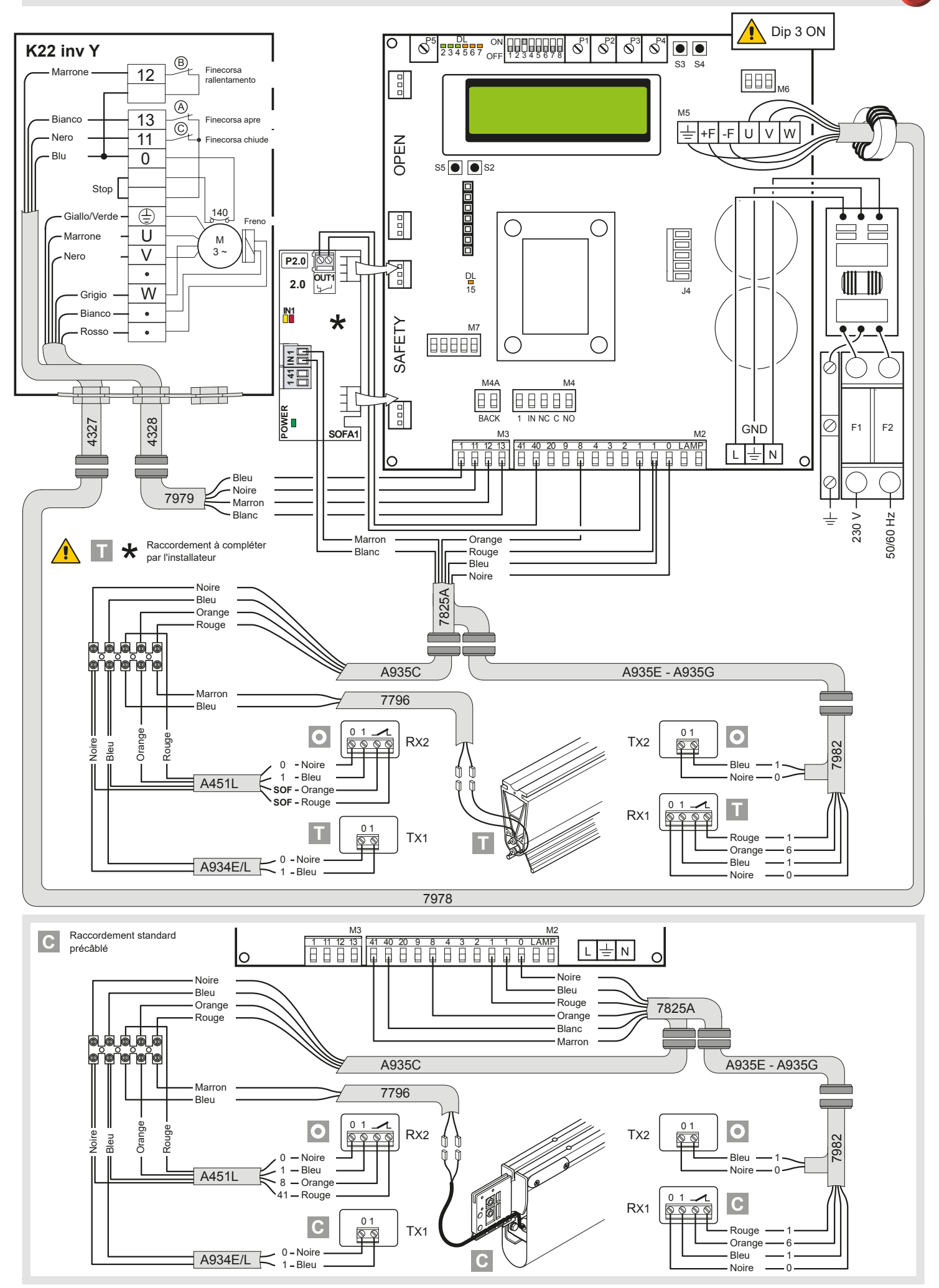

#### SECTOR PLUS

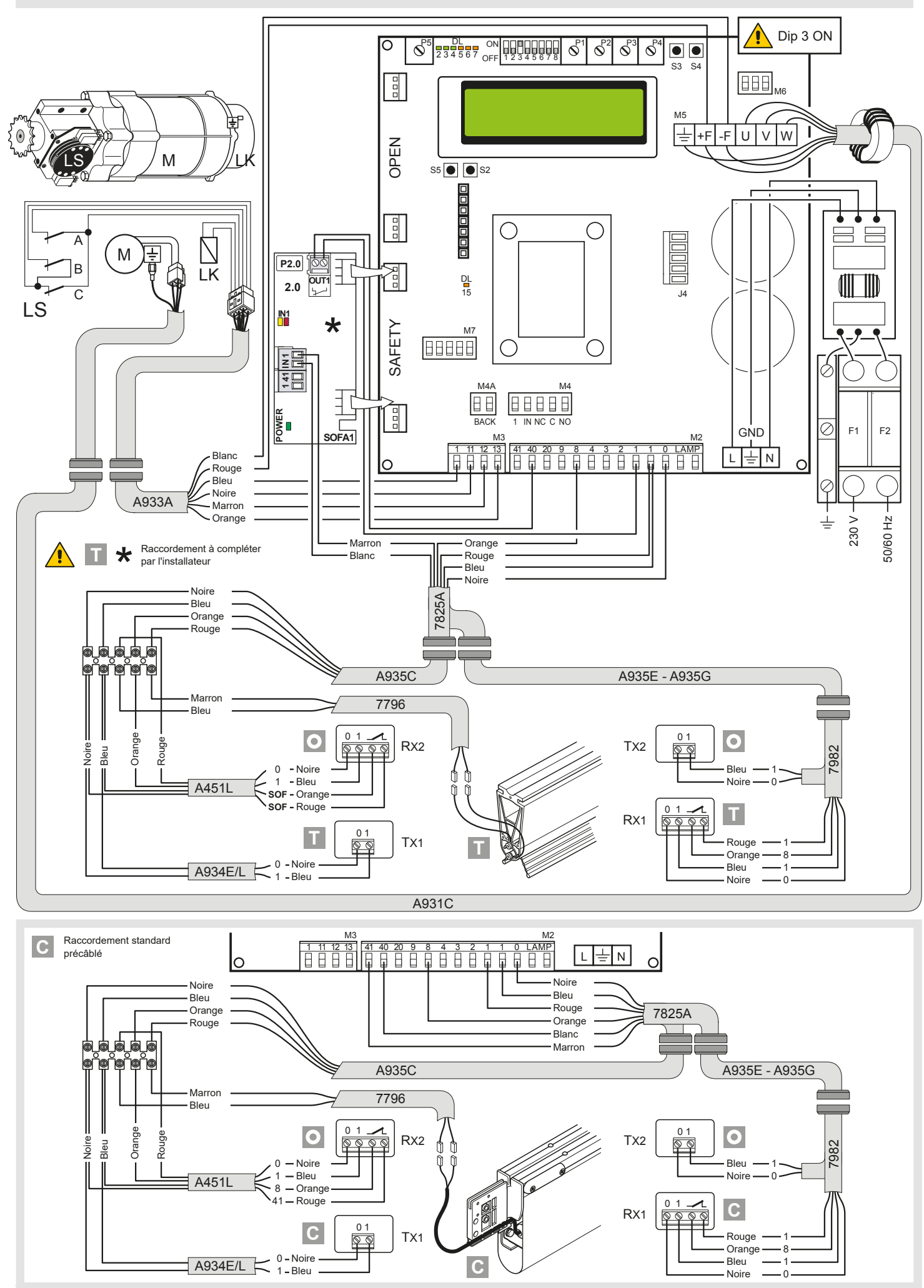

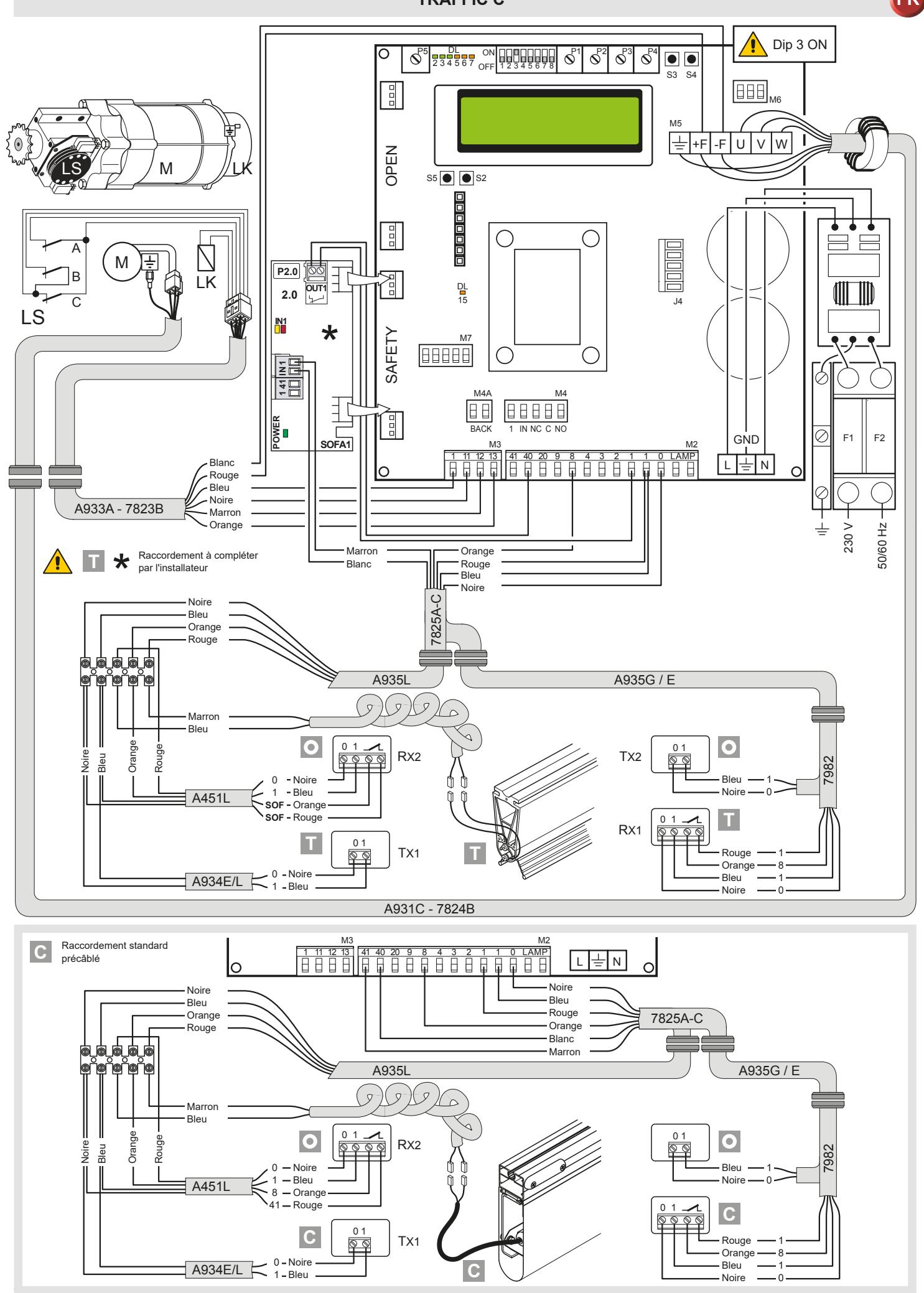

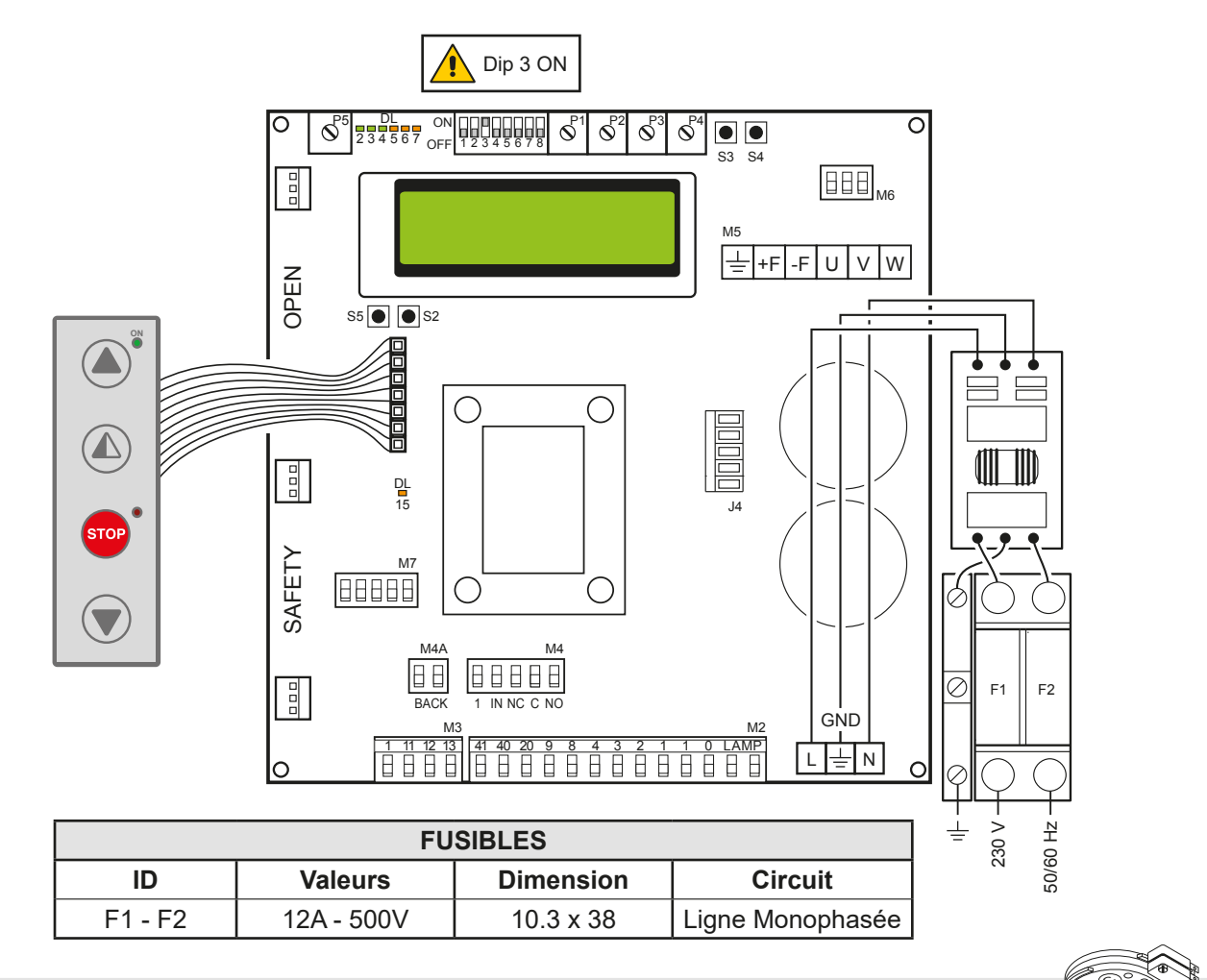

#### 4. RÉGLAGE DES FINS DE COURSE

- 1. Tarer les rampes de décélération à zéro (P3 P4).
- 2. Tarer le fin de course (C) sur le motoréducteur, de manière à ce que la porte se ferme à environ 200 à 300 mm du point de fermeture.
- 3. Tarer le fin de course d'ouverture (A) au point d'ouverture.
- 4. Tarer le fin de course de ralentissement (B) de manière à ce qu'il s'engage au <sup>3</sup>/<sub>4</sub> environ de la course d'ouverture.
- 5. Tarer la vitesse d'ouverture à l'aide du potentiomètre (P1) et la vitesse de fermeture (P2).
- Tarer les potentiomètres des rampes de décélération (P3) en ouverture et (P4) en fermeture, de manière à obtenir l'arrêt sur les positions réelles de porte ouverte et de porte fermée.

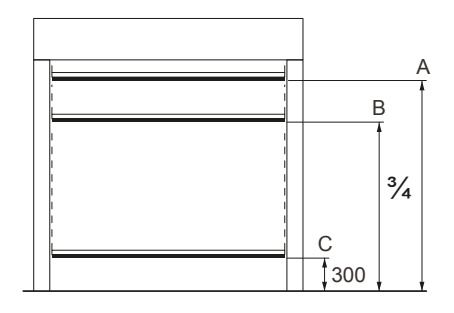

#### 5. RECHERCHE DES PANNES

| Message à l'écran                    | Défauts                                                                                                    | Vérification                                                                                                    |  |  |
|--------------------------------------|----------------------------------------------------------------------------------------------------|----------------------------------------------------------------------------------------------------|--|--|
| Dépassement de la limite courante    | Couple moteur requis supérieur<br>au couple disponible.                                                                                          | <ul> <li>Réduire la vitesse d'ouverture.</li> <li>Vérifier la tension.</li> <li>Vérifier les câblages de tension.</li> </ul>                                                                                                    |  |  |
| Insérer la résistance<br>de freinage | Tension sur le BUS au-delà du<br>seuil                                                                                                    | <ul> <li>Pour les portes Sector Reset, connectez la résistance de freinage et réglez l'élément du menu avancé sur «OUI».</li> <li>Éteindre le tableau, attendre 3 minutes et remettre sous tension.</li> <li>Si l'erreur s'affiche à nouveau, vérifier que la tension sur le BUS est inférieure à 360 V.</li> </ul>                               |  |  |
| Tension BUS Max.                     | Tension BUS au-delà du seuil                                                                                                    | <ul><li>Éteindre le tableau, attendre 3 minutes et remettre sous tension.</li><li>Vérifier la tension d'alimentation du tableau.</li></ul>                                                                                                    |  |  |
| En attente de<br>l'encodeur          | Allumage d'un nouvel allumage<br>panneau de remplacement déjà<br>programmé précédemment et<br>ne pas réinitialiser<br>Codeur absolu non connecté | <ul> <li>Réinitialisez le panneau en suivant les instructions suivantes:</li> <li>DIP2 sur ON</li> <li>Appuyez sur STOP (ici la carte entre dans le "menu de programmation" et affiche les données déjà enregistrées)</li> <li>Faites défiler le menu jusqu'à l'élément «CONTROL MODE» et réglez le LIMIT SWITCH</li> <li>DIP2 sur OFF</li> </ul> |  |  |

#### 6.1 MENU D'INSTALLATION

À l'allumage du tableau, le dispositif affiche les messages DITEC et VERSION FW du microprocesseur et de la carte, puis il entre automatiquement dans le menu d'installation en affichant le message SÉL LANGUE.

Confirmer avec

#### Pendant la programmation, débrancher tous les câbles connectés avec les broches 3 - 4 - 20

| STEP | Choix 1er niveau         | Choix 2ème niveau                  | Défilement menu | Remarques                            |
|------|--------------------------|------------------------------------|-----------------|--------------------------------------|
| 1    | Sél. Langue              |                                    |                 | Confirmer avec :                     |
|      | Confirmer avec :         | ENGLISH                            | -               |                                      |
|      |                          | ITALIAN                            |                 |                                      |
|      |                          | FRANÇAIS                           |                 |                                      |
|      |                          | DEUTCH                             |                 |                                      |
|      |                          | ESPANOL - POLSKA<br>CESKY - MAGYAR | -               |                                      |
| 2    | Modèle porte             |                                    |                 | Confirmer avec :                     |
|      | Confirmer avec :         | SOFT RESET                         | -               |                                      |
|      |                          | SECTOR RESET                       | -               |                                      |
|      |                          | SMART PLUS                         |                 |                                      |
|      |                          | SECTOR PLUS                        |                 |                                      |
|      |                          | TRAFFIC C                          |                 |                                      |
|      |                          | SMART RESET                        |                 |                                      |
| 3    | Gestion des positions    |                                    |                 | Confirmer avec :                     |
|      | Confirmer avec :         | ENCODEUR                           |                 |                                      |
|      |                          | FIN DE COURSE                      |                 |                                      |
| 4    | Calibrage des positions  |                                    |                 | La porte se déplacera jusqu'à la     |
|      | Confirmer avec :         | POSITION FERM.                     |                 | présent et à basse vitesse.          |
|      |                          | POS. OUVERTURE<br>PARTIELLE        |                 | Confirmer la position avec :         |
|      |                          | POSITION OUVERT.                   |                 |                                      |
| 5    | Mode commande            |                                    |                 | Confirmer avec :                     |
|      | Confirmer avec :         | IMPULSIF                           |                 | Si l'on sélectionne 1-9 : le mode de |
|      |                          | HOMME PRÉSENT                      |                 | fermé ou à homme présent si 1-9 est  |
|      |                          | INPUT 1-9                          |                 | ouvert                               |
| 6    | CONFIRMER LES<br>DONNÉES |                                    |                 | Confirmer avec :                     |

#### PROGRAMMATION TERMINÉE

La porte est alors programmée et active avec les valeurs de vitesse réglées par défaut.

Lorsque la porte est EN MOUVEMENT, les valeurs de tension et de courant sur le BUS s'afficheront à l'écran.

#### 6.2 MENU AVANCÉ

Le menu avancé permet de modifier la position des fins de course précédemment réglés et de modifier les paramètres réglés par défaut.

Pour accéder au menu avancé :

- Mettre la porte sur STOP
- Régler le DIP 2 sur ON

Le message « CALIBR ENCODEUR » s'affichera à l'écran comme premier élément du menu avancé.

#### UNE FOIS LA PROGRAMMATION TERMINÉE, REMETTRE LE DIP2 SUR OFF

#### Pendant la programmation, débrancher tous les câbles connectés avec les broches 3 - 4 - 20

| STEP | Choix 1er niveau                                                                                         | Parcourir | Confirmer | Choix 2ème niveau                        | Remarques                                                                                                    |
|------|----------------------------------------------------------------------------------------------------|-----------|-----------|------------------------------------------|----------------------------------------------------------------------------------------------------|
| 1    | Calibrage de<br>l'encodeur                                                                               |           |           | Position ferm.                           | La porte se déplacera jusqu'à la<br>position souhaitée en mode homme<br>présent et à basse vitesse. Il faut<br>régler toutes les positions (fermeture,<br>ouverture partielle, ouverture). |
| 2    | Exclusion cellule<br>photoélectrique (step<br>présent uniquement<br>pour les portes<br>Réinitialisation) |           |           | Modifier la valeur<br>(1 Unité ≅ 3mm)    | En augmentant la valeur, la<br>position de by-pass de la cellule<br>photoélectrique augmente elle aussi                                                                                    |
| 3    | Exclusion de la<br>sécurité primaire                                                                     |           |           | Modifier la valeur<br>(1 Unité ≅ 3mm)    | En augmentant la valeur, la position<br>de by-pass de la sécurité primaire<br>augmente elle aussi                                                                                          |
| 4    | Fermeture automatique<br>(défaut SI avec T= 5 s)                                                         |           |           |                                          |                                                                                                    |
| 5    | Temps de fermeture<br>Automatique.                                                                       |           |           | Variante temps                           | Option disponible seulement si au<br>point 4) OUI a été sélectionné.<br>Valeur variable de 0 à 100 s.                                                                                      |
| 6    | Mode commande                                                                                            |           |           | IMPULSIF                                 | Si l'on sélectionne 1-9 : le mode de commande sera impulsif si 1-9 est                                                                                                    |
|      |                                                                                                    |           |           | HOMME PRÉSENT                            | fermé ou à homme présent si 1-9<br>est ouvert                                                                                                    |
|      |                                                                                                    |           |           | INPUT 1-9                                |                                                                                                    |
| 7    | Sécurité en ouverture                                                                                    |           |           |                                          | Si OUI a été configuré, la porte<br>fermée qui reçoit une commande<br>d'ouverture ne se ferme pas si la<br>cellule photoélectrique est engagée.                                            |
| 8    | Interverrouil.                                                                                           |           |           | PAS D'INTERVER-<br>ROUILLAGE             | <u>AIRLOCK</u> : la porte 2 s'ouvre avec<br>la commande externe uniquement si                                                                                                    |
|      |                                                                                                    |           |           | AIRLOCK                                  | INTERLOCK : la porte 2 s'ouvre au-                                                                                                    |
|      |                                                                                                    |           |           | INTERLOCK                                | tomatiquement après la fermeture de<br>la porte 1                                                                                                    |
| 9    | Préclignotement<br>ouverture                                                                             |           |           | OUI                                      | Le préclignotement a un délai fixe<br>de 3 s.                                                                                                    |
|      | (delaut non)                                                                                             |           |           | NON                                      |                                                                                                    |
| 10   | Avance rampe<br>ouverture                                                                                |           |           | MODIFIER LA<br>VALEUR<br>(1 Unité ≅ 3mm) | En augmentant la valeur, l'espace<br>de décélération en ouverture<br>augmente lui aussi.                                                                                                   |
| 11   | Vitesse Ouverture<br>en (Hz)                                                                             |           |           | MODIFIER LA<br>VALEUR                    | La configuration de valeurs<br>supérieures à celles de défaut<br>doit être évaluée en fonction des<br>dimensions de la porte et des<br>conditions de fonctionnement.                       |

| STEP | Choix 1er niveau                          | Parcourir | Confirmer | Choix 2ème niveau     | Remarques                                                                                                    |
|------|-------------------------------------------|-----------|-----------|-----------------------|----------------------------------------------------------------------------------------------------|
| 12   | Vitesse Fermeture<br>en (Hz)              |           |           | MODIFIER LA<br>VALEUR | La configuration de valeurs<br>supérieures doit être évaluée<br>en fonction des dimensions de<br>la porte et des conditions de<br>fonctionnement. |
| 13   | Activation alarme<br>service              |           |           |                       |                                                                                                    |
|      |                                           | ) )       | )         | RESET?                | Réinitialise le comptage des<br>manœuvres restantes pour le<br>service                                                                            |
| 14   | Seuil service                             |           |           | MODIFIER LA<br>VALEUR | Option disponible uniquement<br>si OUI a été choisi au point 13).<br>Définir la valeur par pas de<br>1000 cycles. 200.000 cycles<br>maximum       |
| 15   | Activation STOP 1-2                       |           |           |                       | Si OUI a été sélectionné,<br>l'ouverture du contact 1-2<br>implique l'arrêt de la porte                                                           |
| 16   | Résistance de<br>freinage (défaut<br>NON) |           |           |                       | Sélectionner OUI quand la<br>porte est fournie avec une<br>résistance de freinage.                                                                |
| 17   | RÉINITIALISATION<br>PARAMÈTRES            |           |           | CONFIRMER             | En confirmant, on retourne au menu d'installation.                                                                                                |

### UNE FOIS LA PROGRAMMATION TERMINÉE, REMETTRE LE DIP2 SUR OFF

#### 6.3 Menu ouverture temporisée

Avec la porte sur STOP et DIP 8 sur ON, on accède au menu FONCTIONNEMENT CYCLIQUE. Activer ce mode pour régler une ouverture temporisée à intervalles réguliers. Une fois la temporisation réglée, remettre le DIP 8 sur OFF.

| STEP | Choix 1er niveau        | Parcourir | Confirmer | Choix 2ème niveau | Remarques                                          |
|------|-------------------------|-----------|-----------|-------------------|----------------------------------------------------|
| 1    | FONCT. CYCLIQUE         |           |           | TIMER OFF         | Temporisateur désactivé<br>Temporisateur activé    |
| 2    | UNITÉ DE TEMPS          |           |           | MIN.<br>SEC.      | Intervalle en minutes<br>Intervalle en secondes    |
| 3    | INTERVALLE<br>OUVERTURE |           |           | 1200              | Réglage intervalle d'ouverture                     |
| 4    | TEMPS PAUSE             |           |           | 1200              | Réglage temps de pause à porte<br>ouverte          |
| 5    | ТОТ                     |           |           | VALEUR            | Affiche le nombre total de<br>manœuvres effectuées |
| 6    | RESET CYCLES            |           |           | RESET?            | Réinitialise le comptage des<br>manœuvres totales  |

Lorsque FONCTIONNEMENT CYCLIQUE est activé, l'écran affiche toutes les 2 secondes :

cycles TOT - temps restant jusqu'à la prochaine ouverture/TEMPS D'OUVERTURE

#### 6.4 Menu service (mot de passe demandé)

Pour accéder au menu service :

- Mettre la porte sur STOP
- Régler le DIP5 sur ON
- Saisir le mot de passe : séquence boutons OUVERTURE OUVERTURE FERMETURE OUVERTURE PARTIELLE

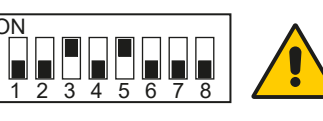

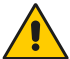

Pendant la programmation, débrancher tous les câbles connectés avec les broches 3 - 4 - 20

| STEP | Choix 1er niveau                  | Remarques                                                                                                    |
|------|-----------------------------------|----------------------------------------------------------------------------------------------------|
| 1    | V FREIN. MIN Défaut 340Vcc        | Seuil d'intervention partielle de la résistance de freinage                                                                                                    |
| 2    | V FREIN. MAX Défaut 380Vcc        | Seuil d'intervention totale de la résistance de freinage                                                                                                    |
| 3    | LIMITE SURINTENSITÉ<br>Défaut 10A | Si le courant sur le BUS dépasse le seuil configuré, la porte s'ouvre à une vitesse réduite de moitié pour diminuer l'absorption.                                                                                            |
| 4    | INCLINAISON RAMPE<br>D'OUVERTURE  | L'inclinaison de la rampe de décélération en ouverture change. Défaut 15.<br>(En augmentant la valeur, l'espace de la rampe diminue).                                                                                        |
| 5    | ÉTAT DE LA BATTERIE               | Affiche % batterie encodeur de 0% à 100%                                                                                                    |
| 6    | LISTE ALARMES                     | Les 50 dernières alarmes s'affichent : Surintensité ; tension de bus hors limite, intervention résistance de freinage, surchauffe inverseur, erreur pilote moteur (encodeur). Pour quitter, appuyer sur ouverture partielle. |

#### UNE FOIS LA PROGRAMMATION TERMINÉE, REMETTRE LE DIP5 SUR OFF

#### 7. ALARMES

| MESSAGE                                                | SITUATION                                                                                                    | REMARQUES                                                                                                    |
|--------------------------------------------------------|----------------------------------------------------------------------------------------------------|----------------------------------------------------------------------------------------------------|
| Ditec                                                  | porte fermée en attente de commande                                                                                                    |                                                                                                    |
| Ouverture vbus iBUS                                    | porte en mouvement d'ouverture                                                                                                    |                                                                                                    |
| Porte ouverte - temps de<br>fermeture automatique      | porte ouverte                                                                                                    |                                                                                                    |
| Fermeture vbus iBUS                                    | porte en mouvement de fermeture                                                                                                    |                                                                                                    |
| Input 40 fermé ; input 8 ouvert                        | intervention cellule photoélectrique                                                                                                    | Pendant le mouvement de la porte                                                                                                    |
| Input 40 ouvert ; input 8 fermé                        | Intervention de la sécurité primaire<br>(SLEC / bourrelet de sécurité)                                                                                                    | Pendant le mouvement de la porte                                                                                                    |
| Protection thermique ou micro de déverrouillage ouvert | Intervention du micro de sécurité sur le dispo-<br>sitif d'ouverture manuelle / intervention de la<br>protection thermique du moteur / Fin de course<br>d'ouverture (A) et fin de course de fermeture (C)<br>actifs en même temps |                                                                                                    |
| Sécurité d'ouverture active                            | cellule photoélectrique engagée lorsque la<br>porte est fermée et porte qui ne s'ouvre pas                                                                                                    | Ce message ne s'affiche que si dans le<br>menu avancé (step 7) la fonction « sécurité<br>d'ouverture » est réglée sur OUI.                        |
| Arrêt porte                                            | commande d'arrêt active                                                                                                    |                                                                                                    |
| En attente de l'encodeur                               | Nouvel allumage d'allumage / allumage<br>d'allumage de remplacement.<br>Codeur absolu non connecté                                                                                                    | Panneau déjà programmé pour fonctionner<br>avec un moteur équipé d'un codeur absolu.<br>Pour réinitialiser, consultez la section de<br>dépannage. |

#### 8. INTERVERROUILLAGE

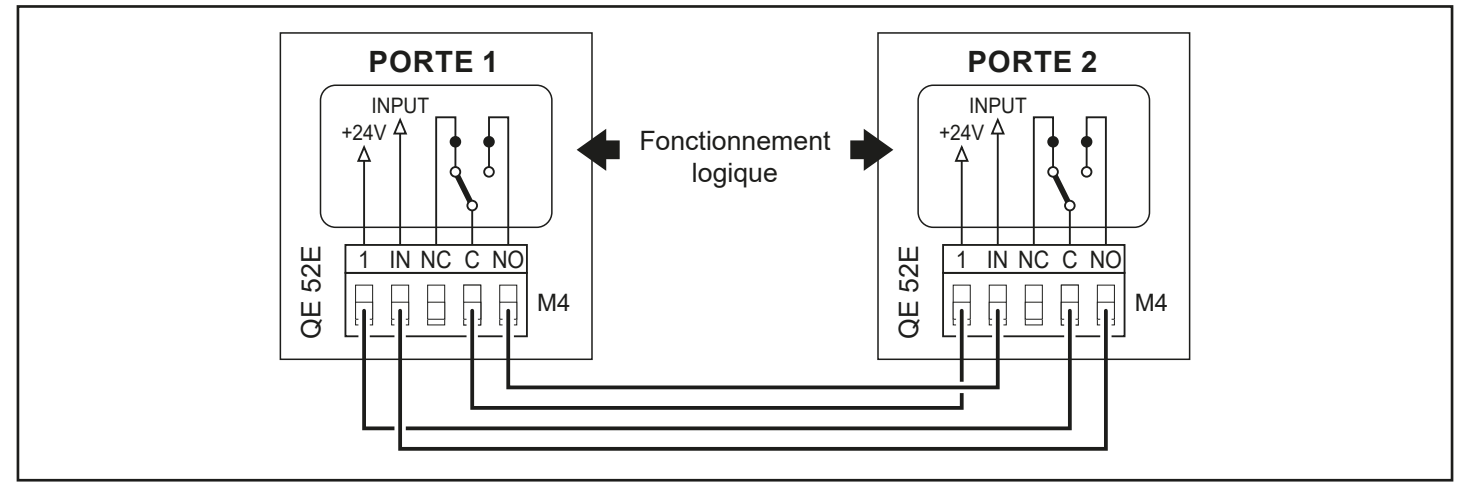

| CONTENTS |                          |      |
|----------|--------------------------|------|
| Ch.      | Торіс                    | Page |
| 1.       | CONNECTIONS              | 16   |
| 2.       | ADJUSTMENTS AND SETTINGS | 17   |
| 3.       | ELECTRICAL CONNECTIONS   |      |
|          | Smart Reset              |      |
|          | Sector Reset             | 19   |
|          | Smart Plus               | 20   |
|          | Sector Plus              | 21   |
|          | Traffic C                | 22   |
| 4.       | LIMIT SWITCH ADJUSTMENT  | 23   |
| 5.       | TROUBLESHOOTING          | 23   |
| 6.       | PROGRAMMING              |      |
|          | 6.1 Installation menu    | 24   |
|          | 6.2 Advanced menu        | 25   |
|          | 6.3 Timed opening menu   | 26   |
|          | 6.4 Service menu         | 27   |
| 7.       | ALARMS                   | 27   |
| 8.       | INTERLOCK                | 27   |

#### 1. GENERAL SAFETY PRECAUTIONS

This installation manual is intended for professionally competent personnel only.

Installation, electrical connections and adjustments must be performed in accordance with Good Working Methods and in compliance with the current standards.

Read the instructions carefully before installing the product. Incorrect installation could be dangerous. The packaging materials (plastic, polystyrene, etc.) should not be discarded in the environment or left within reach of children, as they are a potential source of danger.

Before installing the product, make sure it is in perfect condition. Do not install the product in explosive areas and atmospheres: the presence of inflammable gas or fumes represents a serious safety hazard. Before installing the door, make all the structural modifications necessary in order to create safety clearance and to guard or isolate all the crushing, shearing, trapping and general danger areas.

Make sure the existing structure is up to standard in terms of strength and stability. The safety devices (photocells, safety edges, emergency stops, etc.) must be installed taking into account current laws and directives, Good Working Methods, the installation environment, the system operating logic and the forces developed by the motorised door or gate.

The safety devices must protect any crushing, shearing, trapping and general hazardous areas of the door. Display the signs required by law to identify hazardous areas.

Each installation must clearly indicate the door identification data.

Before connecting the power supply, make sure the plate data correspond to those of the mains power supply. An omnipolar disconnection switch with a contact opening distance of at least 3mm must be fitted on the mains supply. Check there is an adequate residual current circuit breaker and overcurrent cutout upstream of the electrical system. Connect the door to an efficient earthing system that complies with current safety standards. The door manufacturer declines all responsibility if components not compatible with safety and good functioning are installed, or modifications of any kind

are made that have not been specifically authorised by the manufacturer. Use only original Ditec spare parts when repairing or replacing products. The installer must supply all information concerning the automatic, manual and emergency operation of the motorised door or gate, and must provide the user with the operating instructions.

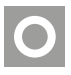

Optional accessory

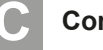

Comfort Safety

Top Safety

#### All rights reserved

The data given have been compiled and checked with the greatest care. We cannot, however, assume any responsibility for any errors, omissions or approximations due to technical or graphical requirements.

| INPUTS        |    |                               |                                                                                                    |
|---------------|----|-------------------------------|----------------------------------------------------------------------------------------------------|
| Command       | ł  | Function                      | Description                                                                                                    |
| 1 2           | NC | STOP                          | If on the programming menu (page 15 point 16)<br>With contact 1-2 enabled, the opening of the contact STOPS the door |
| 1 3           | NO | Opening                       | The closure of the contact activates the opening operation.                                                          |
| 1 4           | NO | Closure                       | The closure of the contact activates the closing operation.                                                          |
| 41 40         | NC | Reversal safety<br>contact    | The opening of the safety contact triggers a reversal of the movement (reopening) during the closing operation.      |
| 1 8           | NC | Reversal safety<br>contact    | The opening of the safety contact triggers a reversal of the movement (reopening) during the closing operation.      |
| 1 20          | NO | Partial opening               | The closure of the contact activates a partial opening operation of the duration set with the advanced menu.         |
| 1 11          | NC | Closing limit switch          | The opening of the contact stops the closing operation.                                                              |
| 1 <u>1</u> 13 | NC | Opening limit switch          | The opening of the contact stops the opening operation.                                                              |
| 1 12          | NC | Deceleration limit switch     | The opening of the contact activates deceleration during opening.                                                    |
| 1 9           | NO | Closure enabling<br>with SLEC | In the case of doors with SLEC, the opening of the contact allows the door to work only when someone is present.     |

#### CONTROL PANEL CONNECTORS

| M2  | Safety device / Commands |
|-----|--------------------------|
| М3  | Position signal          |
| M4  | Interlock                |
| M4A | Back                     |
| M5  | Motor / brake motor      |

| J4     | Brake resistance      |
|--------|-----------------------|
| OPEN   | Auxiliary panel card  |
| SAFETY | Auxiliary safety card |

|               | OUTPUTS                            |                                                                                                    |  |  |  |
|---------------|------------------------------------|----------------------------------------------------------------------------------------------------|--|--|--|
| Output        | Value                              | Description                                                                                                    |  |  |  |
| 1 • + + + 0 • | 24V = / 0.5A                       | <b>Power supply to accessories.</b><br>Power supply output for external accessories, including automation status lamps.                                                                       |  |  |  |
|               | 230 V~                             | Flashing light (FLM).<br>Non-flashing signal (jumper ON on FML).<br>Activated during opening and closing operations.                                                                          |  |  |  |
| -F •-⊠——• +F  | 200V= / 0.2A<br>or<br>24V = / 0.5A | <b>Electric motor brake.</b><br>Automatically set with the choice of door model in the programming menu.<br>The output is active for the duration of both the opening and closing operations. |  |  |  |
|               | 230V~ / 6A                         | Three-phase motor.                                                                                                    |  |  |  |

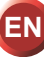

|    | Trimmer         | Description                               |
|----|-----------------|-------------------------------------------|
| P1 | <u>0 s 30 s</u> | Opening speed                             |
| P2 | <u>0 s 10 s</u> | Closing speed                             |
| P3 | 0 MAX           | Deceleration during opening               |
| P4 |                 | Adjustment of deceleration during closure |
| P5 | 0 MAX           | Adjustment of display contrast.           |

| Dip-switches | Description                                                                                 | GFF      | ON      |
|--------------|---------------------------------------------------------------------------------------------|----------|---------|
| DIP 1        | Future use                                                                                  | -        | -       |
| DIP 2        | Access to advanced menu                                                                     | Disabled | Enabled |
| DIP 3        | Trimmer enabling                                                                            | Disabled | Enabled |
| DIP 4        | <b>Counter</b><br>TOT: Number of operations<br>SVC: Number of operations left until service | Disabled | Enabled |
| DIP 5        | Access to service menu                                                                      | Disabled | Enabled |
| DIP 6        | <b>Door operating data display</b><br>(F working, I Bus, I peak, V Bus)                     | Disabled | Enabled |
| DIP 7        | Future use                                                                                  | -        | -       |
| DIP 8        | Cyclic operation menu                                                                       | Disabled | Enabled |

| LED  | On               | Buttons | Description          |
|------|------------------|---------|----------------------|
| DL2  | Closing position | S2      | USED FOR PROGRAMMING |
| DL3  | Deceleration     | S3      | NOT USED             |
| DL6  | Partial opening  | S4      | NOT USED             |
| DL7  | Opening position | S5      | USED FOR PROGRAMMING |
| DL15 | Autostart        |         |                      |

| STOP |  |
|------|--|
|      |  |

|                                       | Operating mode<br>Standard                                                                                                    | Programming<br>Operating |
|---------------------------------------|----------------------------------------------------------------------------------------------------|--------------------------|
| Button                                | LED                                                                                                    | Button                   |
| Starts the opening operation.         | <ul> <li>The green LED on indicates the presence of the 24 V= power<br/>supply.</li> </ul>                                                                                                    | Menu scrolling           |
| Starts the partial opening operation. |                                                                                                    | Confirm                  |
| Starts and stops the STOP operation.  | <ul> <li>The red LED on indicates that the STOP has been activated.</li> <li>The flashing red LED indicates that the safety devices have been activated.</li> <li>The quick flashing red LED indicates that the service threshold has been reached</li> </ul> |                          |
| Starts the closing operation.         |                                                                                                    | Menu scrolling           |

#### SMART RESET

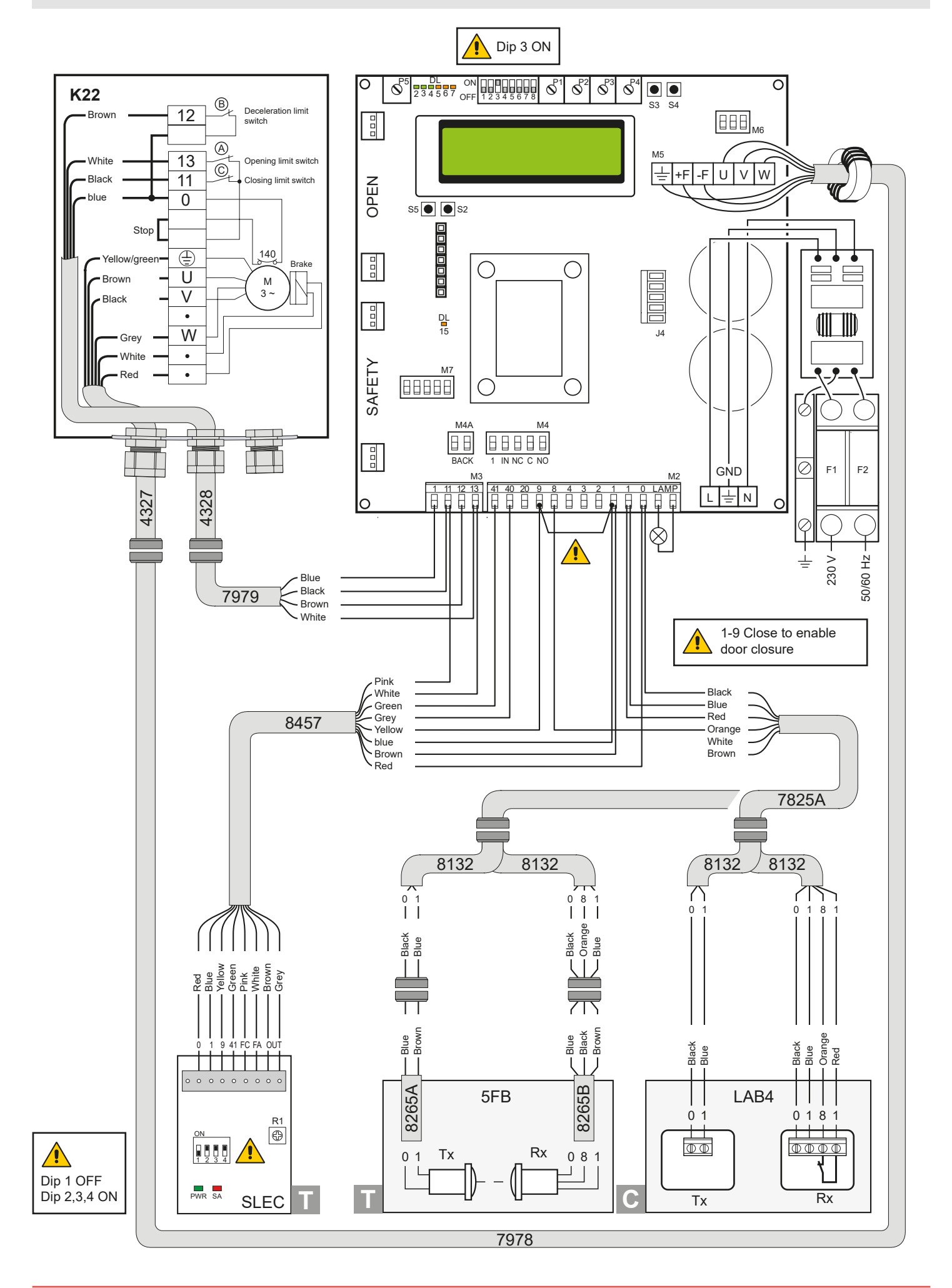

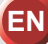

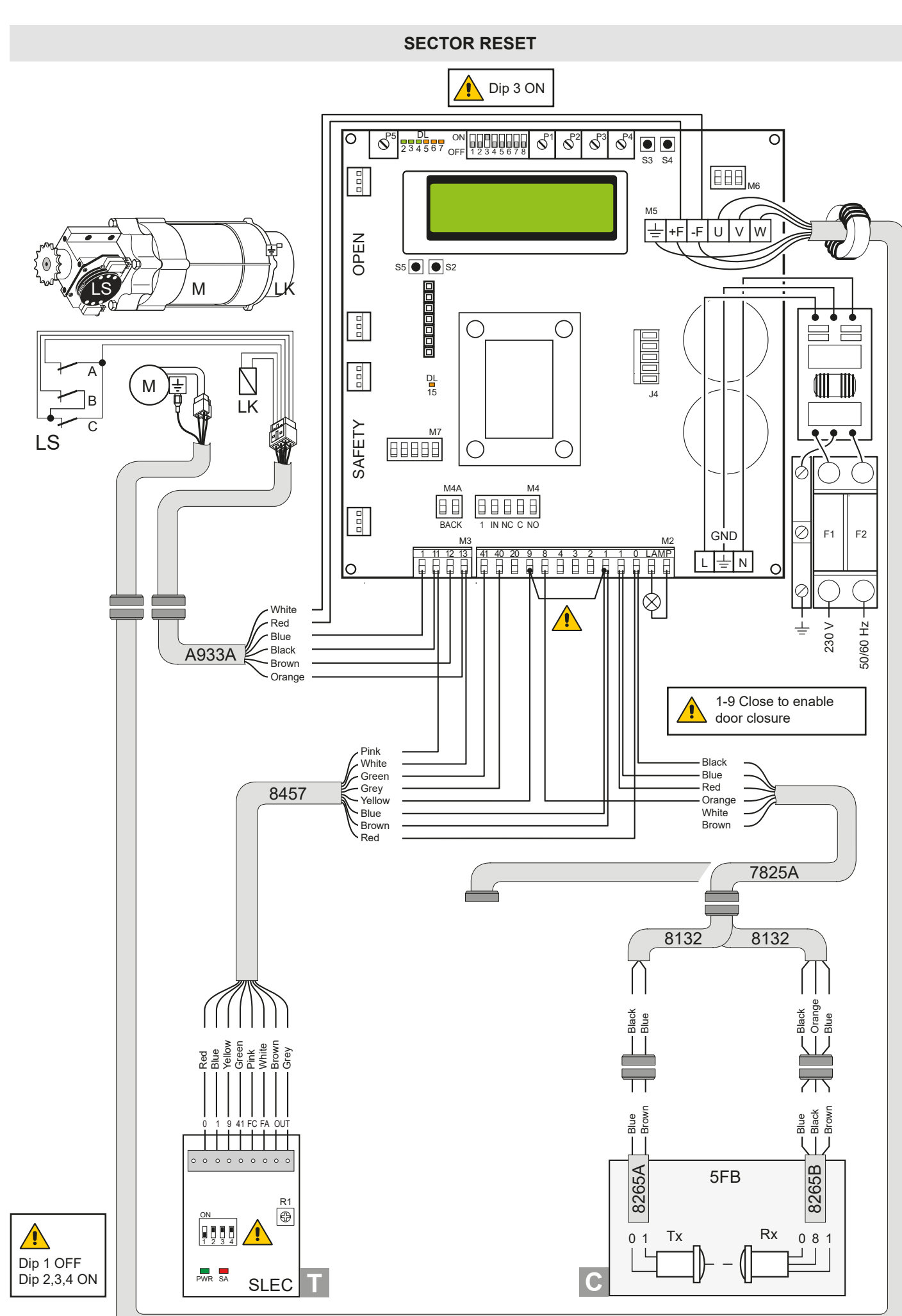

#### **SMART PLUS**

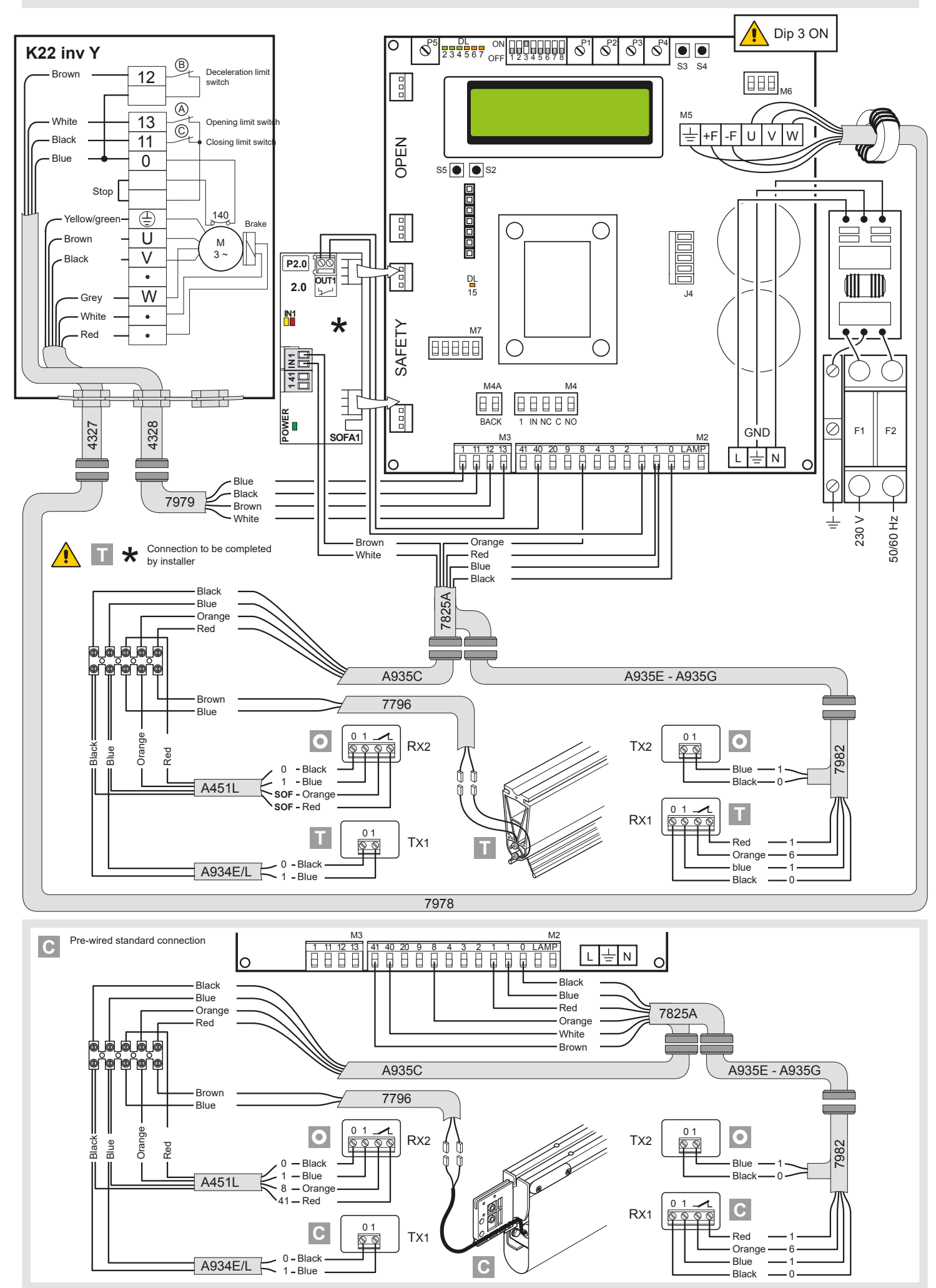

0DT866 10-05-2022

#### SECTOR PLUS

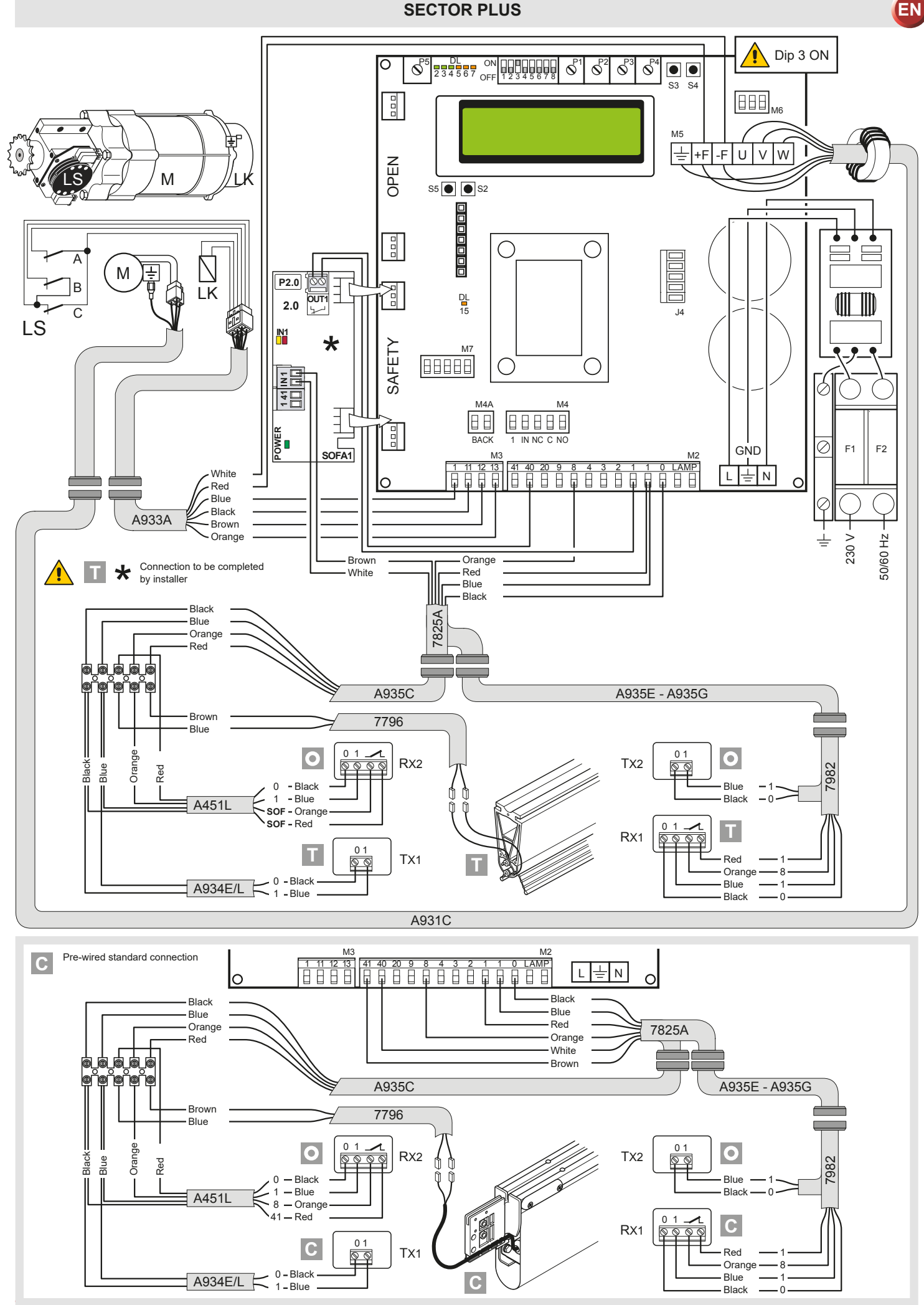

#### **TRAFFIC C**

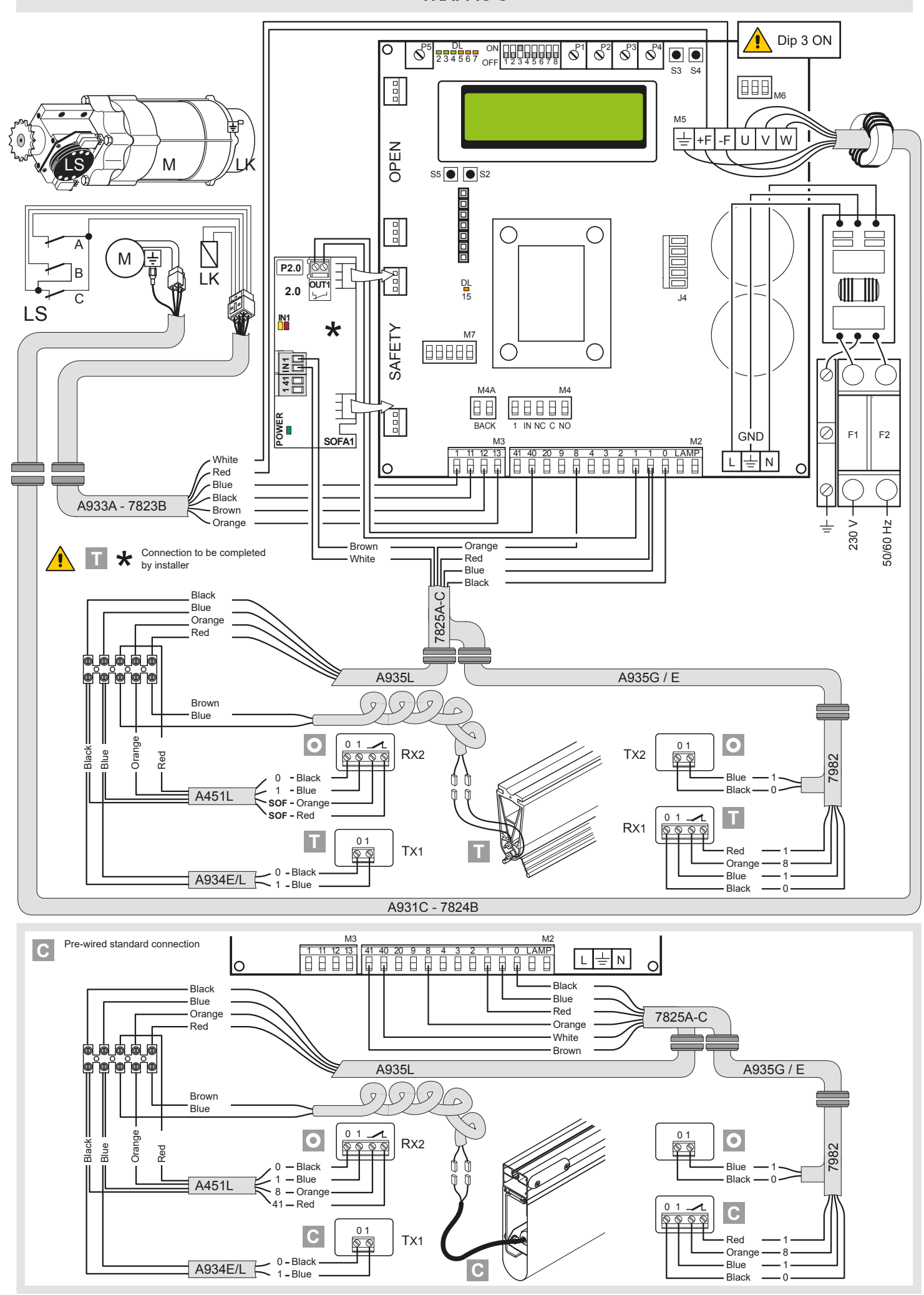

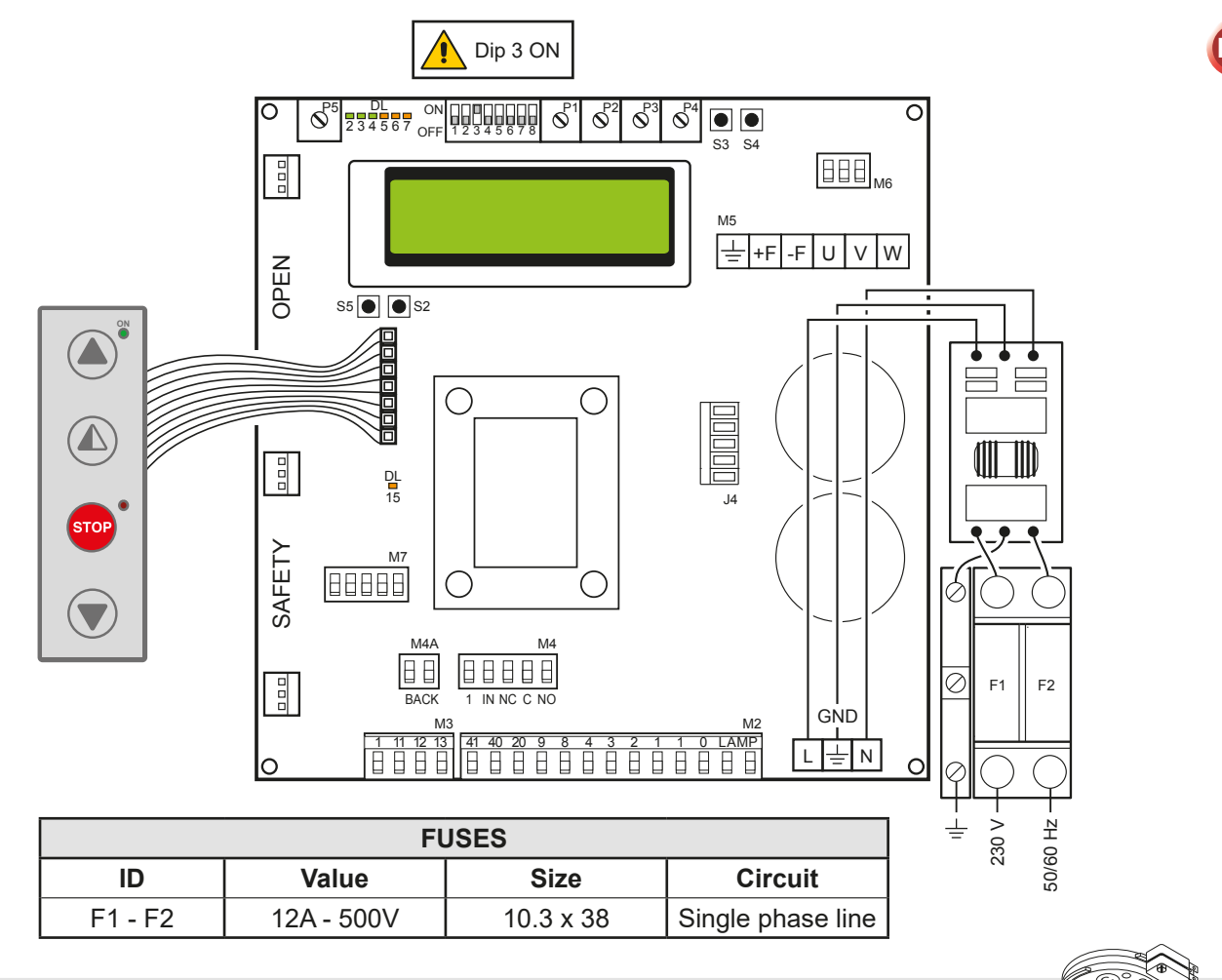

#### 4. LIMIT SWITCH ADJUSTMENT

- 1. Set the deceleration ramps at zero (P3 P4)
- 2. Set the limit switch (C) on the gearmotor so that the door stops about 200/300mm from its closure point.
- 3. Set the opening limit switch (A) at the opening point.
- Set the deceleration limit switch (B) so it is triggered at about <sup>3</sup>/<sub>4</sub> of the opening stroke.
- 5. Set the opening and closure speeds using trimmers (P1) and (P2) respectively.
- 6. Set the trimmers of the deceleration ramps (P3) for opening and (P4) for closure to ensure the door stops at its actual "open" and "closed" positions.

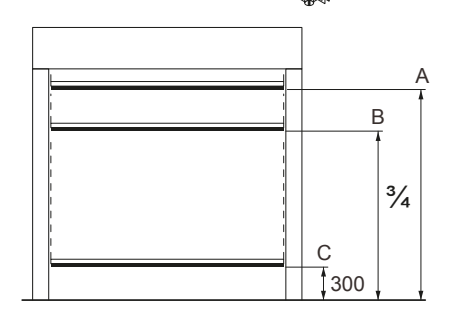

#### 5. TROUBLESHOOTING

| Display message         | Problem                                                                                                    | Check                                                                                                    |
|-------------------------|----------------------------------------------------------------------------------------------------|----------------------------------------------------------------------------------------------------|
| Current limit exceeded  | Requested motor torque exceeds available torque.                                                                             | <ul> <li>Reduce opening speed.</li> <li>Check power supply.</li> <li>Check power supply wiring.</li> </ul>                                                                                                    |
| Insert brake resistance | Voltage on BUS exceeds<br>threshold                                                                                          | <ul> <li>For Sector Reset doors, connect the brake resistance and set the item on the advanced menu to "YES".</li> <li>Switch off the control panel, wait 3 minutes and reconnect the power supply.</li> <li>If the error reoccurs, check that the voltage on the BUS is lower than 360 V.</li> </ul> |
| Max. BUS voltage        | BUS voltage exceeds threshold                                                                                                | <ul> <li>Switch off the control panel, wait 3 minutes and reconnect the power supply.</li> <li>Check the control panel power supply voltage.</li> </ul>                                                                                                    |
| Stand by Encoder        | Installation of a new control/<br>replacement control already<br>programmed previously<br>Absolute Encoder not<br>connected. | <ul> <li>To reset the control panel follow the procedure:</li> <li>DIP2 in ON</li> <li>push STOP (the control panel goes in the "programmin menu" showing the data already set)</li> <li>scroll the menù till the step "COMMAND MODE" and set LIMIT SWITCHES</li> <li>DIP2 in OFF</li> </ul>          |

#### 6. PROGRAMMING

#### **6.1 INSTALLATION MENU**

 $(\mathbf{\Lambda})$ 

When the control panel is switched on, after showing the messages DITEC and microprocessor and card FW VERSION, the device automatically enters the installation menu and displays the message SELECT LANGUAGE.

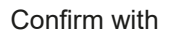

#### Remove cables from PIN 3, 4, 20 during programming

| STEP | 1 <sup>st</sup> level options | 2 <sup>nd</sup> level options                                      | Menu scrolling | Notes                                           |
|------|-------------------------------|--------------------------------------------------------------------|----------------|-------------------------------------------------|
| 1    | Select language               |                                                                    |                | Confirm with:                                   |
|      | Confirm with:                 | ENGLISH                                                            |                |                                                 |
|      |                               | ITALIAN                                                            |                |                                                 |
|      |                               | FRANÇAIS                                                           |                |                                                 |
|      |                               | DEUTCH                                                             |                |                                                 |
|      |                               | ESPANOL - POLSKA<br>CESKY - MAGYAR                                 |                |                                                 |
| 2    | Door model                    |                                                                    |                | Confirm with:                                   |
|      | Confirm with:                 | SOFT RESET                                                         |                |                                                 |
|      |                               | SECTOR RESET                                                       |                |                                                 |
|      |                               | SMART PLUS                                                         |                |                                                 |
|      |                               | SECTOR PLUS                                                        |                |                                                 |
|      |                               | TRAFFIC C                                                          |                |                                                 |
|      |                               | SMART RESET                                                        |                |                                                 |
| 3    | Position control              |                                                                    |                | Confirm the Limit Switch option                 |
|      | Confirm with:                 | LIMIT SWITCH                                                       |                | with:                                           |
|      |                               | ENCODER                                                            |                |                                                 |
| 4    | Calibrating positions         |                                                                    |                | The door will move to the required              |
|      | Confirm with:                 | CLOSED POSITION                                                    |                | at low speed.                                   |
|      |                               | PARTIAL POSITION<br>(indicates the deceleration start<br>position) |                | Confirm the Limit Switch position after setting |
|      |                               | OPEN POSITION                                                      |                |                                                 |
| 5    | Command mode                  |                                                                    |                | Confirm with:                                   |
|      | Confirm with:                 | IMPULSIVE                                                          |                | Selecting 1-9: if 1-9 is closed, the            |
|      |                               | MAN PRESENT                                                        |                | 1-9 is open the command mode will be            |
|      |                               | INPUT 1-9                                                          | 1              | l"dead man"                                     |
| 6    | CONFIRM DATA                  |                                                                    |                | Confirm with:                                   |

#### **PROGRAMMING COMPLETED**

The door is now programmed and operating with the set default speed values. With the door MOVING, the voltage and current values will be displayed on the BUS.

#### 6.2 ADVANCED MENU

The advanced menu allows you to modify the position of the limit switches which have previously been set and modify the set default parameters.

To access the Advanced Menu:

- STOP the door
- Set DIP 2 to ON

"LIM. SWITCH CAL.", the first item in the advanced menu, will appear on the display.

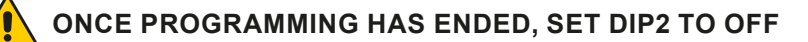

#### Remove cables from PIN 3, 4, 20 during programming

| STEP | 1 <sup>st</sup> level options                                | Scrolling | Confirm | 2 <sup>nd</sup> level options         | Notes                                                                                                    |
|------|--------------------------------------------------------------|-----------|---------|---------------------------------------|----------------------------------------------------------------------------------------------------|
| 1    | Encoder Calibration                                          |           |         | Closed position                       | The door will move to the desired<br>position in man present mode and<br>at low speed. All the positions<br>(closing, partial opening, opening)<br>must be set.    |
| 2    | Photocell excluded<br>(step present only for<br>Reset doors) |           |         | Change value<br>(1 unit ≅ 3mm)        | By increasing the value, the<br>position of the photocell by-pass is<br>raised                                                                                     |
| 3    | Primary safety device<br>excluded                            |           |         | Change value<br>(1 unit ≅ 3mm)        | By increasing the value, the<br>position of the primary safety by-<br>pass is raised                                                                               |
| 4    | Automatic closing<br>(default SI with T= 5 s)                |           |         | YES<br>NO                             |                                                                                                    |
| 5    | Automatic closing time                                       |           |         | Time variant                          | Option available only if YES has<br>been selected for point 4).<br>Value ranging from 0 to 100 sec.                                                                |
| 6    | Command mode                                                 |           |         | Impulsive<br>Man present<br>INPUT 1-9 | Selecting 1-9: if 1-9 is closed, the<br>command mode will be impulsive,<br>if 1-9 is open the command mode<br>will be "dead man"                                   |
| 7    | Opening safety device                                        |           |         | YES<br>NO                             | If set to YES, the closed door that<br>receives an opening command<br>does not open if the photocell is<br>activated.                                              |
| 8    | Interlock                                                    |           |         | NO INTERLOCK<br>AIRLOCK<br>INTERLOCK  | <u>AIRLOCK</u> : door 2 opens with ex-<br>ternal command only if door 1 is<br>closed.<br><u>INTERLOCK</u> : door 2 opens auto-<br>matically when door 1 has closed |
| 9    | Pre-flashing when<br>opening<br>(default no)                 |           |         | YES<br>NO                             | Pre-flashing has a set time of 3 sec.                                                                                                    |
| 10   | Opening ramp advance                                         |           |         | CHANGE VALUE<br>(1 unit ≅ 3mm)        | When the value increases, the deceleration distance when opening increases.                                                                                        |
| 11   | Opening speed<br>in (Hz)                                     |           |         | CHANGE VALUE                          | The setting of values that are<br>higher than the default ones<br>must be assessed according to<br>door dimensions and operating<br>conditions.                    |

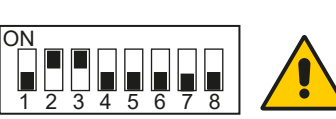

| STEP | 1 <sup>st</sup> level options    | Scrolling | Confirm | 2 <sup>nd</sup> level options | Notes                                                                                                    |
|------|----------------------------------|-----------|---------|-------------------------------|----------------------------------------------------------------------------------------------------|
| 12   | Closing speed<br>in (Hz)         |           |         | CHANGE VALUE                  | The setting of higher values<br>must be assessed according to<br>door dimensions and operating<br>conditions.               |
| 13   | Service Alarm                    |           |         | YES<br>NO<br>RESET?           | Restart the service count down                                                                                              |
| 14   | Service thresh                   |           |         | CHANGE VALUE                  | Option available only if YES has<br>been selected for point 13).<br>Set value to steps of 1000 cycles<br>Max 200,000 cycles |
| 15   | Enable stop 1-2                  |           |         | YES<br>NO                     | If set to YES, opening of the contact 1-2 STOPS the door.                                                                   |
| 16   | Brake resistance<br>(default NO) |           |         | YES<br>NO                     | Set to YES when the door is supplied with brake resistance.                                                                 |
| 17   | PARAMETER RESET                  |           |         | CONFIRM                       | Confirm to go back to the installation menu.                                                                                |

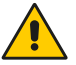

ONCE PROGRAMMING HAS ENDED, SET DIP2 TO OFF

#### 6.3 Timed opening menu

With door in STOP position and DIP 8 ON you enter the menu CYCLIC MODE. By activating this mode it is possible to set a timed opening at regular time intervals. Once the mode is set put DIP 8 OFF.

| STEP | 1 <sup>st</sup> level options | Scrolling | Confirm | 2 <sup>nd</sup> level options | Notes                                           |
|------|-------------------------------|-----------|---------|-------------------------------|-------------------------------------------------|
| 1    | CYCLIC MODE                   |           |         | TIMER OFF                     | Timer not active                                |
|      |                               |           |         | TIMER ON                      | Timer active                                    |
| 2    | TIME UNIT                     |           |         | MIN.                          | Timer by minuts                                 |
|      |                               |           |         | SEC.                          | Timer by seconds                                |
| 3    | OPENING TIME                  |           |         | 1200                          | Set the regular time intervals                  |
| 4    | AUTO CLOS.TIME                |           |         | 1200                          | Set the time during which the door remains open |
| 5    | ТОТ                           |           |         | VALUE                         | Cycle counter                                   |
| 6    | RESET CYCLES                  |           |         | RESET?                        | Cycle counter reset                             |

When CYCLIC MODE is active, the display shows every 2 sec: TOT cycle - count down to next open/OPENING TIME

#### 6.4 Service menu (password required)

To access the Service menu:

- STOP the door
- Set DIP5 to ON
- Enter the PW: button sequence OPEN- OPEN- CLOSE- PARTIAL OPENING

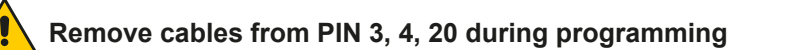

| STEP | 1 <sup>st</sup> level options    | Notes                                                                                                    |
|------|----------------------------------|----------------------------------------------------------------------------------------------------|
| 1    | MIN BRAKING VOLT. Default 340Vdc | Threshold for partial intervention of braking resistance                                                                                                    |
| 2    | MAX BRAKING VOLT. Default 380Vdc | Threshold for total intervention of braking resistance                                                                                                    |
| 3    | OVERCURRENT LIMIT<br>Default 10A | If the current on the BUS exceeds the set threshold, the door opens at half the speed to reduce absorption.                                                                                               |
| 4    | RAMP SLOPE DURING OPENING        | Changes the slope of the deceleration ramp when opening. Default 15. (If the value is increased, the ramp distance is reduced).                                                                           |
| 5    | BATTERY LEVEL                    | Visualizes the encoder battery charge level from 0% to 100%                                                                                                    |
| 6    | ALARM LIST                       | The last 50 alarms are displayed: Overcurrent; bus voltage exceeds limit,<br>Intervention of brake resistance, inverter overtemperature, faulty motor<br>driver (encoder). To exit, press partial opening |

## ONCE PROGRAMMING HAS ENDED, SET DIP5 TO OFF

#### 7. ALARMS

| MESSAGE                            | SITUATION                                                                                                    | NOTES                                                                                                    |
|------------------------------------|----------------------------------------------------------------------------------------------------|----------------------------------------------------------------------------------------------------|
| Ditoc                              | door closed waiting for command                                                                                                    |                                                                                                    |
|                                    |                                                                                                    |                                                                                                    |
|                                    | aoor opening                                                                                                    |                                                                                                    |
| Door open - automatic closing time | Door open                                                                                                    |                                                                                                    |
| Closing of VBUS IBUS               | door closing                                                                                                    |                                                                                                    |
| Input 40 closed; input 8 open      | intervention of photocell                                                                                                    | When door is moving                                                                                                    |
| input 40 open; input 8 closed      | Primary safety device intervention<br>(SLEC / SAFETY EDGE)                                                                                                    | When door is moving                                                                                                    |
| Limit switches open                | Intervention of safety microswitch on manual<br>opening device / intervention of thermal<br>protection on motor / opening (A) and closure<br>(C) limit switches simultaneously active. |                                                                                                    |
| Opening safety device activated    | photocell engaged when door is closed<br>and door does not open                                                                                                    | Message that only appears if the "safety<br>in open" function is set to YES on the<br>advanced menu (step 7).            |
| Door stopped                       | stop command activated                                                                                                    |                                                                                                    |
| Stand by encoder                   | New control panel power on / replacing<br>control panel power on<br>Absolute Encoder not connected.                                                                                    | Control panel already programmed to<br>work with motor having absolute encoder.<br>To reset see troubleshooting chapter. |

#### 8. INTERLOCK

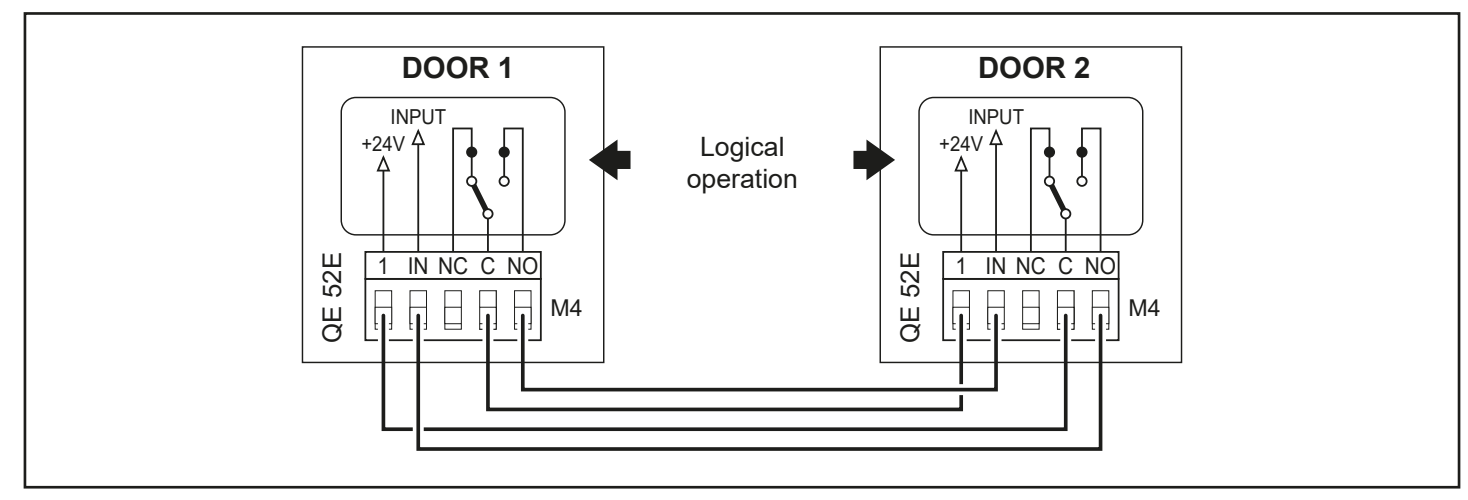

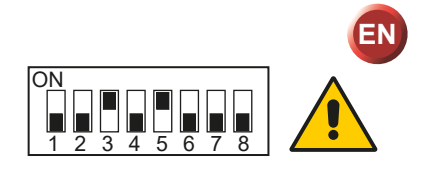

0DT866FREN 10-05-2022

# CE

**Ditec C/O Dynaco Europe n.v.** Waverstraat 21 B-9310 MOORSEL TVA/BTW: BE 439,752,567 RCA/HRA 64232 © ASSA ABLOY

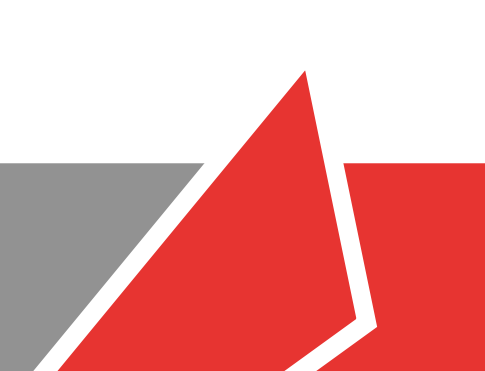